## IT Essentials 5.0

# 5.2.2.4 Лабораторная работа — дополнительные параметры установки Windows Vista

# Введение

Распечатайте и выполните эту лабораторную работу.

В ходе этой лабораторной работы при установке операционной системы Windows Vista вы будете использовать файл ответов для автоматизации процесса. Вам нужно будет индивидуализировать параметры разделов, а также создать учётные записи администратора и пользователей.

## Рекомендуемое оборудование

Для этого упражнения требуется следующее оборудование:

- Компьютер с только что установленной Windows Vista.
- Установочный носитель с Windows Automated Installation Kit (Windows AIK).
- Установочный носитель с Windows Vista.
- Чистый, отформатированный гибкий диск или USB-устройство флэш-памяти.

## Действие 1

Попросите у инструктора следующую информацию, необходимую для файла ответов:

| Язык и региональные настройки                 |              | ·····        |  |  |  |  |
|-----------------------------------------------|--------------|--------------|--|--|--|--|
| Ключ продукта Windows Vista                   |              |              |  |  |  |  |
| Размер разделов: Главный                      | Логический 1 | Логический 2 |  |  |  |  |
| Учётная запись администратора: Имя            | пользователя |              |  |  |  |  |
| Пароль                                        |              |              |  |  |  |  |
| Учётная запись пользователя: Имя пользователя |              |              |  |  |  |  |
| Пароль                                        | <u> </u>     |              |  |  |  |  |
| Имя компьютера                                |              |              |  |  |  |  |
| Официальная организация                       |              |              |  |  |  |  |
| Официальный владелец                          |              |              |  |  |  |  |
| Часовой пояс                                  |              |              |  |  |  |  |
|                                               |              |              |  |  |  |  |

## Действие 2

Войдите в систему на компьютере с правами администратора.

Вставьте диск DVD с Windows Automated Installation Kit (AIK) в привод DVD.

Когда откроется окно «Автозапуск», нажмите Выполнить StartCD.exe.

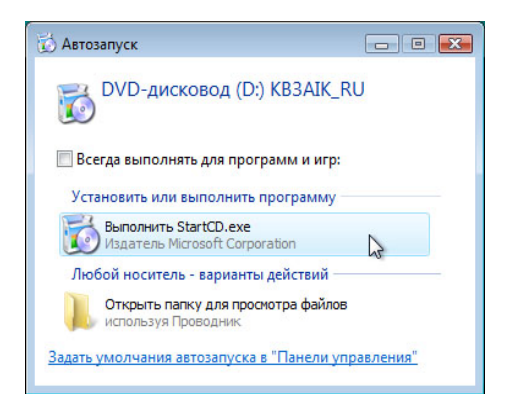

Откроется окно «Пакет автоматической установки Windows».

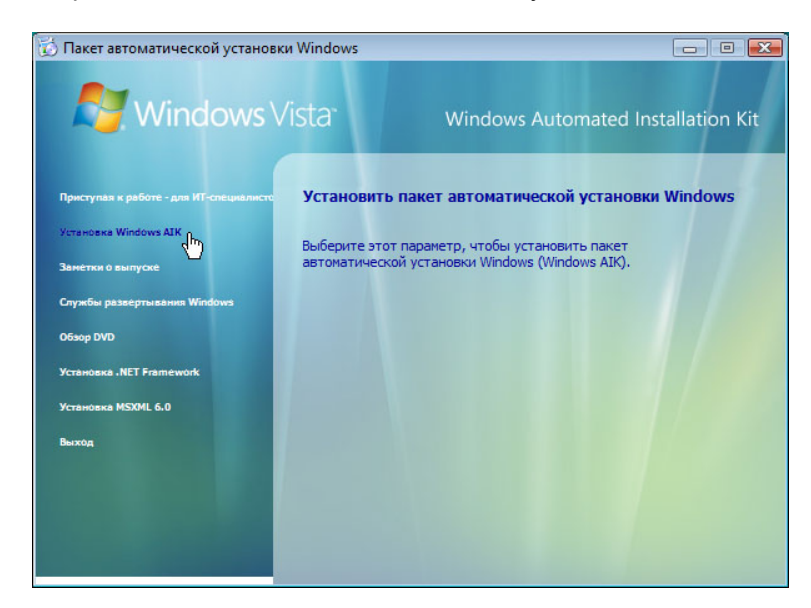

#### Выберите Установка Windows AIK.

Откроется окно «Пакет автоматической установки Windows: мастер установки». Нажмите Далее.

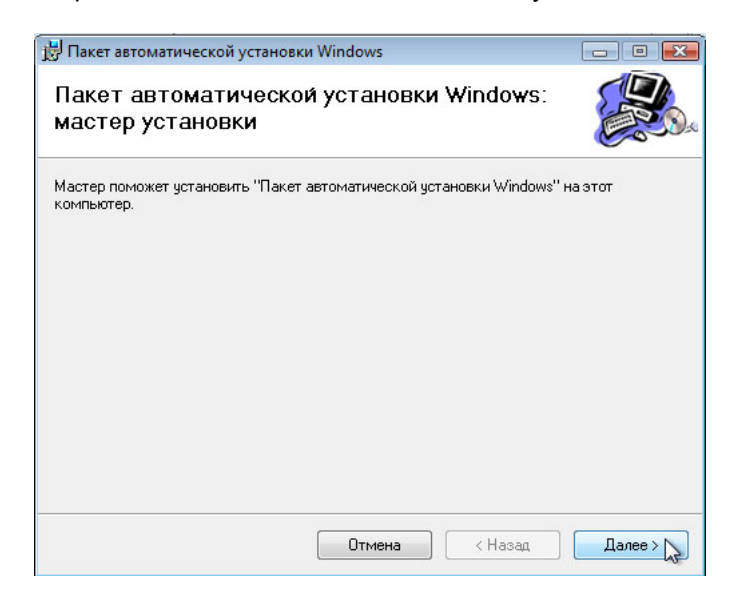

Установите флажок Принимаю в окне «Условия лицензионного соглашения» и нажмите Далее.

| Пакет автоматической ус                                                               | становки Windows                                                                                   |                                              |
|---------------------------------------------------------------------------------------|----------------------------------------------------------------------------------------------------|----------------------------------------------|
| Условия лицензи                                                                       | онного соглашения                                                                                  |                                              |
| Пожалуйста, ознакомътесь о<br>перечисленными условиями,<br>противном случае нажмите к | с условиями лицензионного соглашения.<br>, выберите параметр "Принимаю" и нажк<br>кнопку "Отмена". | Если вы согласны с<br>иите кнопку "Далее". В |
|                                                                                       |                                                                                                    |                                              |
| УСЛОВИЯ ЛИЦ                                                                           |                                                                                                    | ОВАНИЕ 🔒                                     |
| УСЛОВИЯ ЛИЦ<br>ПРОГРАММНО<br>MICROSOFT                                                | ЦЕНЗИИ НА ИСПОЛЬЗО<br>ОГО ОБЕСПЕЧЕНИЯ                                                              | ОВАНИЕ 🍵                                     |
| УСЛОВИЯ ЛИL<br>ПРОГРАММНО<br>MICROSOFT<br>MICROSOFT V                                 | ЦЕНЗИИ НА ИСПОЛЬЗО<br>ОГО ОБЕСПЕЧЕНИЯ<br>WINDOWS AUTOMATE                                          | ОВАНИЕ 🗍                                     |
| УСЛОВИЯ ЛИЦ<br>ПРОГРАММНО<br>MICROSOFT<br>MICROSOFT V<br>INSTALLATIO                  | ЦЕНЗИИ НА ИСПОЛЬЗО<br>ОГО ОБЕСПЕЧЕНИЯ<br>WINDOWS AUTOMATE<br>N KIT                                 | ОВАНИЕ 🗍                                     |
| УСЛОВИЯ ЛИЦ<br>ПРОГРАММНО<br>МІСКОЗОГТ<br>МІСКОЗОГТ И<br>INSTALLATIO                  | ЦЕНЗИИ НА ИСПОЛЬЗО<br>ОГО ОБЕСПЕЧЕНИЯ<br>WINDOWS AUTOMATE<br>N KIT                                 | ОВАНИЕ 🗍                                     |

В окне «Выберите папку для установки» оставьте параметры по умолчанию и нажмите кнопку **Далее**.

| 🗒 Пакет автоматической установки Windows                                                                                                    | - C 💌                                     |
|----------------------------------------------------------------------------------------------------|-------------------------------------------|
| Выберите папку для установки                                                                                                    |                                           |
| Установщик установит программу "Пакет автоматической установ<br>следующую папку.<br>Чтобы установить в эту папку, нажмите кнопку "Далее". Чтобы уст<br>введите ее имя или нажмите кнопку "Обзор".<br>Папка: | ки Windows'' в<br>ановить в другую папку, |
| C:\Program Files\Windows AIK\                                                                                                    | Обзор                                     |
|                                                                                                    | Место на диске                            |
| Установить программу "Пакет автоматической установки Windo<br>всех пользователей компьютера:                                                                                                    | ws" для себя или для                      |
| Отмена < Наз                                                                                                    | ад Далее > 🏷                              |

Нажмите кнопку Далее для подтверждения. Начнется установка.

| 😸 Пакет автоматической установки Windows                                      |                     |
|-------------------------------------------------------------------------------|---------------------|
| Подтверждение установки                                                       |                     |
| Установщик готов установить программу "Пакет автоматической уст<br>компьютер. | ановки Windows'' на |
| Для запуска установки нажмите кнопку "Далее".                                 |                     |
|                                                                               |                     |
|                                                                               |                     |
|                                                                               |                     |
|                                                                               |                     |
|                                                                               |                     |
|                                                                               |                     |
|                                                                               |                     |
| Отмена Кназад                                                                 | Далее >             |

Когда появится окно «Установка завершена», нажмите кнопку Закрыть.

| 🗒 Пакет автоматической установки Windows                                                                    | - • •     |
|----------------------------------------------------------------------------------------------------|-----------|
| Установка завершена                                                                                         |           |
| Пакет автоматической установки Windows: установка успешно завершена<br>Для выхода нажмите кнопку "Закрыть". | L         |
| Отмена Кназад                                                                                               | Закрыть 💦 |

Нажмите кнопку Выход.

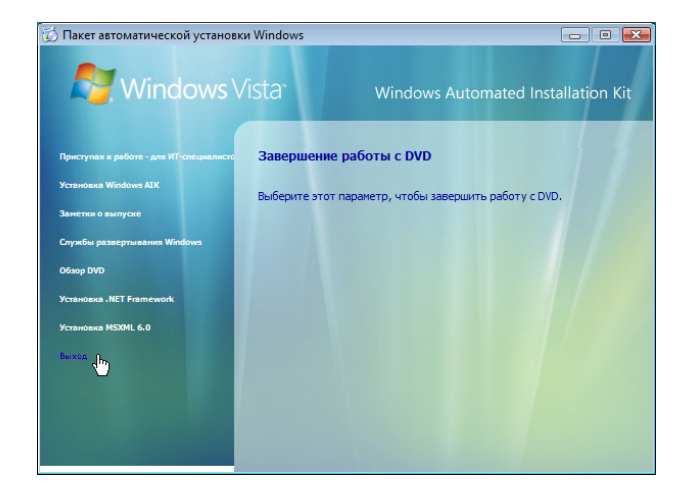

Создайте папку Vista\_Installation в корне диска С:. Например: C:\Vista\_Installation.

Вставьте носитель с Windows Vista в соответствующий привод.

Если откроется окно «Установка Windows», закройте его.

Найдите и скопируйте файл **install.wim** с установочного устройства Windows Vista в папку C:\Vista\_Installation.

**Примечание**. Файл install.wim имеет размер 2,6 ГБ, поэтому его копирование может занять несколько минут.

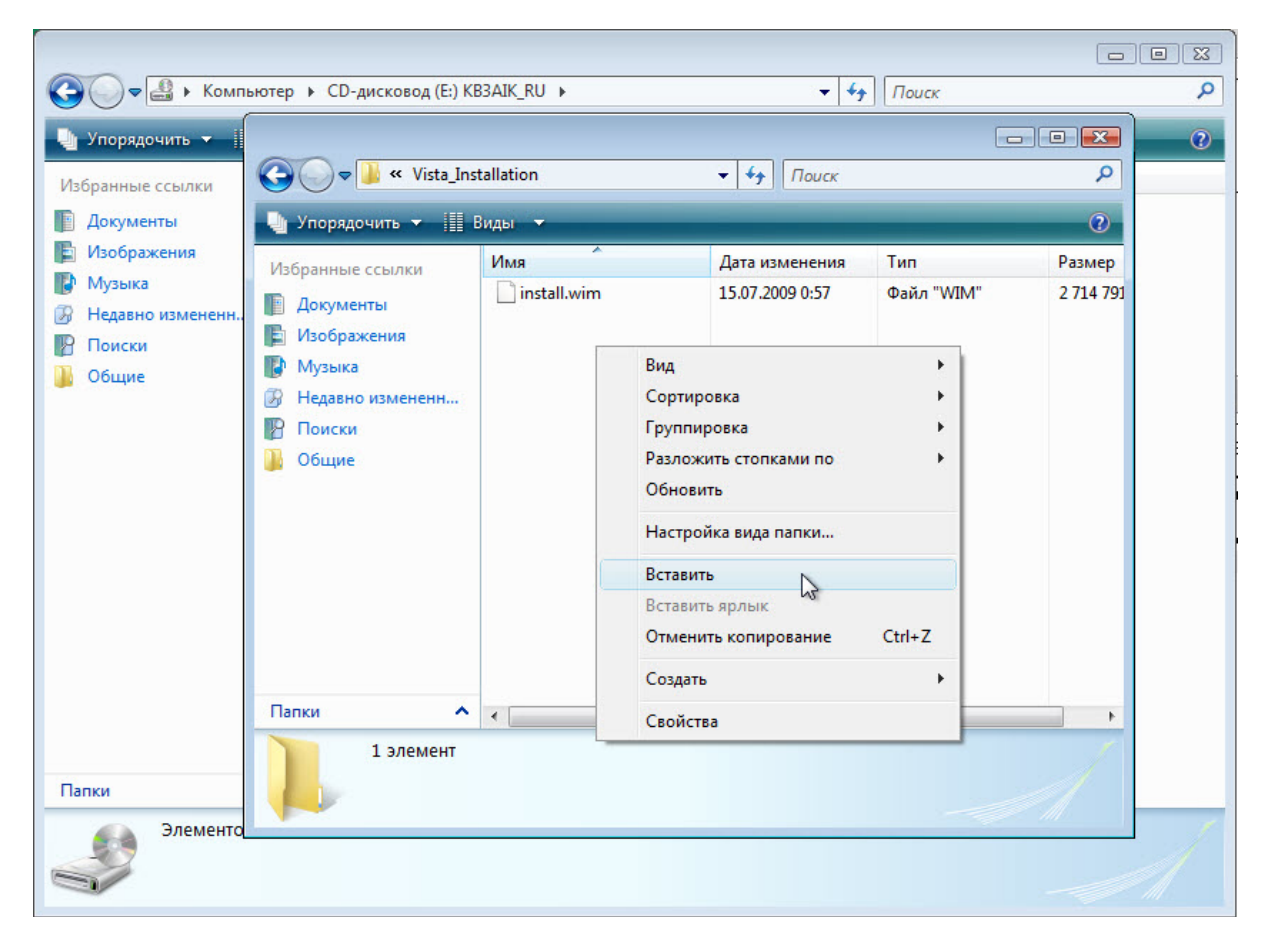

Пуск > Все программы > Microsoft Windows AIK > Диспетчер образов системы Windows.

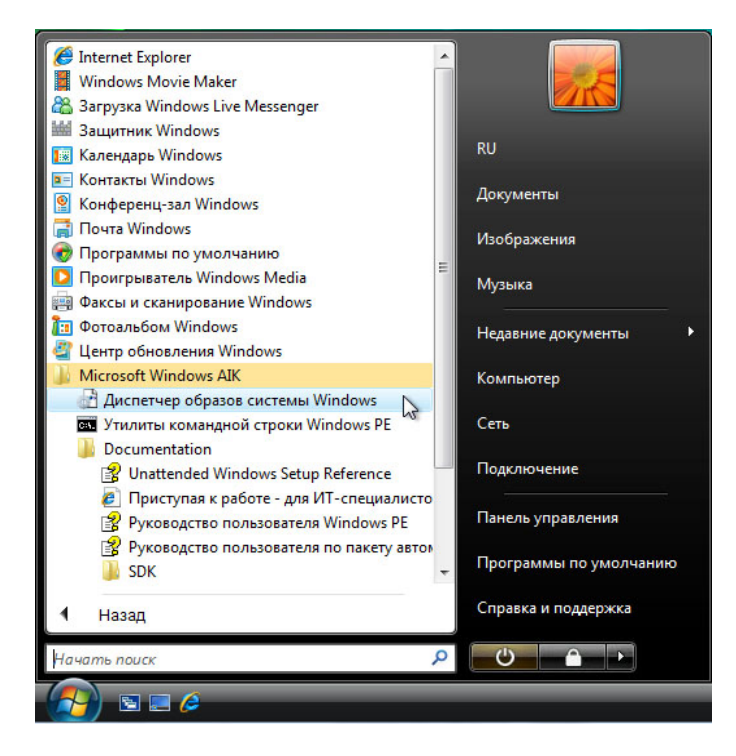

## Действие 5

Откроется окно "Windows System Image Manager" (Диспетчер образов системы Windows).

| 🚰 Windows System Image Manager                                               |                                                                     |                       |  |  |  |
|------------------------------------------------------------------------------|---------------------------------------------------------------------|-----------------------|--|--|--|
| Файл Правка Вставка Сервис Справка                                           |                                                                     |                       |  |  |  |
|                                                                              |                                                                     |                       |  |  |  |
| Дистрибутивный общий ресурс                                                  | Свойства                                                            |                       |  |  |  |
| — Выбрать дистрибутивный общий ресурс     — Создать или открыть файл ответов |                                                                     | Нет доступных свойств |  |  |  |
| Выберите образ Windows или файл к                                            | Выбрать образ Windows<br>Вакрыть образ Windows Выбрать образ Window | s]                    |  |  |  |
| Сообщения<br>ХМL (0) Проверка Набор конфигурации                             |                                                                     |                       |  |  |  |
|                                                                              | Описание                                                            | Размещение            |  |  |  |
| 4                                                                            |                                                                     |                       |  |  |  |

Правой кнопкой мыши щёлкните Выберите образ Windows или файл каталога > Выбрать образ Windows.

| Папка:            | 🛛 📗 Vista_Inst | allation              |            |          | 3 🤌 | 🗈 🥙 | •          |
|-------------------|----------------|-----------------------|------------|----------|-----|-----|------------|
| <i>a</i>          | Имя            | Дата изме             | Тип        | Разме    | р   |     |            |
| 2                 | install.wi     | m                     |            |          |     |     |            |
| недавние<br>места |                |                       |            |          |     |     |            |
|                   |                |                       |            |          |     |     |            |
| afouruă cron      |                |                       |            |          |     |     |            |
| абочий стол       |                |                       |            |          |     |     |            |
|                   |                |                       |            |          |     |     |            |
| RI I              |                |                       |            |          |     |     |            |
| KU                |                |                       |            |          |     |     |            |
|                   |                |                       |            |          |     |     |            |
|                   |                |                       |            |          |     | -   |            |
| сомпьютер         | Имя файла:     | install               |            |          |     | •   | Открыть    |
|                   | Two dealance:  | CONTRACTOR OF THE OFF | asa Window | s(* wim) |     | -   | )ткрыть па |

Перейдите по C:\Vista\_Installation > install.wim > Открыть.

Выберите Windows Vista BUSINESS > OK.

| Выберите образ                                                                                                    | x    |
|----------------------------------------------------------------------------------------------------|------|
| Выберите образ в списке файлов образов Windows:<br>Windows Vista BUSINESS<br>Windows Vista HOMEBASIC<br>Windows Vista HOMEPREMIUM<br>Windows Vista ULTIMATE<br>Windows Vista STARTER |      |
| (Чтобы создавать каталоги, нужно иметь права администратора на этом                                                                                                    | комп |

Нажмите кнопку Да > Продолжить. Это может занять несколько минут.

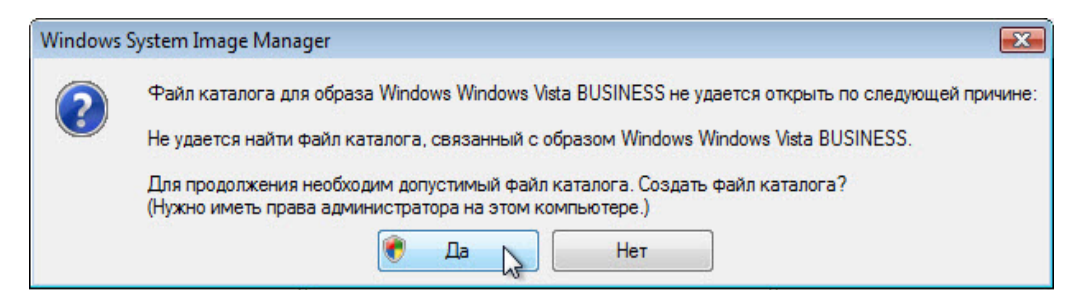

В области «Образ Windows» создается файл каталога.

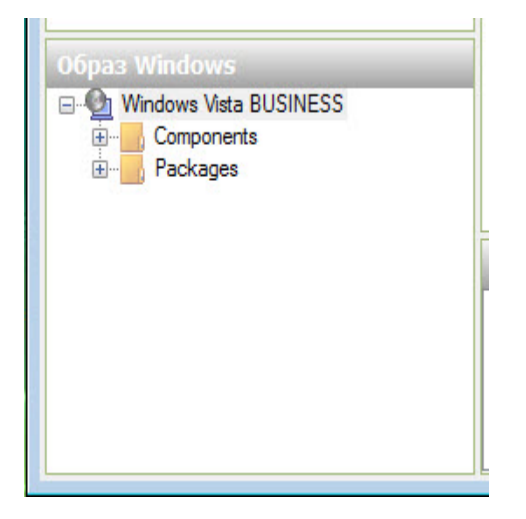

Правой кнопкой мыши щёлкните Создать или открыть файл ответов > Новый файл ответов.

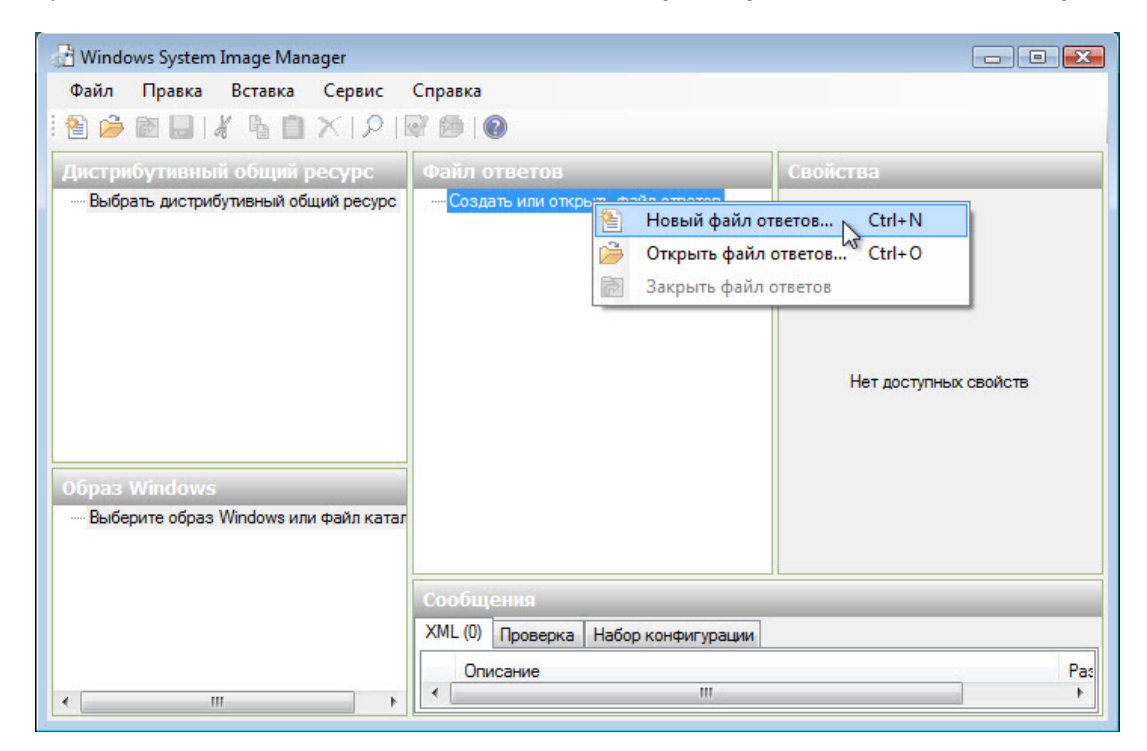

В области «Файл ответов» создается новый файл ответов.

| 1    |                                                                                           |
|------|-------------------------------------------------------------------------------------------|
| 1000 | Файл ответов<br>Untitled<br>Components<br>                                                |
|      | 2 offline Servicing     3 generalize     4 specialize     5 audit System     6 audit User |
|      | Packages                                                                                  |
| эл   | Сообщения                                                                                 |

Чтобы дать файлу имя, выберите корневой узел Untitled.

Выберите Файл > Сохранить файл ответов > введите имя файла autounattend. Убедитесь, что выбрана папка Vista\_Installation, и нажмите кнопку Сохранить.

**Примечание**. Важно дать файлу имя **autounattend**, так как Windows Vista будет искать файл именно с таким именем во время автоматической установки.

| 🔐 Untitled - Windows System Image Manager                                                                                                    |                                        |           |  |  |  |
|----------------------------------------------------------------------------------------------------|----------------------------------------|-----------|--|--|--|
| Файл Правка Вставка Сервис (                                                                                                    | Правка                                 |           |  |  |  |
| 1 🖹 🎽 🗟 🔒 1 🔏 🖞 X 1 P 1 🖬                                                                                                    | 7 🔁   🚱                                | 3         |  |  |  |
| Дистрибутивный общий ресурс                                                                                                    | Файл ответов                           | Свойства  |  |  |  |
| — Выбрать дистрибутивный общий ресурс                                                                                                    | Components                             |           |  |  |  |
| 👌 Сохранить                                                                                                    | как                                    | <b>EX</b> |  |  |  |
|                                                                                                    | Vista_Installation + 47 Touck          |           |  |  |  |
| Имя                                                                                                    | Имя файла: autounattend 🗸 Тных свойств |           |  |  |  |
| Тип файла: Файлы ответов (*.xml)                                                                                                    |                                        |           |  |  |  |
|                                                                                                    |                                        |           |  |  |  |
| Образ Windows                                                                                                    |                                        |           |  |  |  |
| Windows Vista BUSIN                                                                                                    |                                        |           |  |  |  |
| termini componentis intermini intermini inter |                                        |           |  |  |  |
|                                                                                                    |                                        |           |  |  |  |
|                                                                                                    |                                        |           |  |  |  |
| Описание назмещение                                                                                                    |                                        |           |  |  |  |
|                                                                                                    |                                        |           |  |  |  |

В области «Образ Windows» разверните Components (Компоненты).

| 🖮 🚮 Co   | mponents                                                                            |   |
|----------|-------------------------------------------------------------------------------------|---|
|          | x86_Microsoft-Windows-BrowserService_6.0.6001.18000_neutral                         |   |
|          | x86_Microsoft-Windows-Deployment_6.0.6001.18000_neutral                             | - |
|          | x86_Microsoft-Windows-Disk-Failure-Diagnostic-Module_6.0.6001.18000_neutral         | = |
|          | x86_Microsoft-Windows-DNS-Client_6.0.6001.18000_neutral                             |   |
|          | x86_Microsoft-Windows-ErrorReportingCore_6.0.6001.18000_neutral                     |   |
| <u>ا</u> | x86_Microsoft-Windows-Fax-Service_6.0.6001.18000_neutral                            |   |
|          | x86_Microsoft-Windows-IE-ClientNetworkProtocolImplementation_6.0.6001.18000_neutral |   |
|          | x86_Microsoft-Windows-IE-InternetExplorer_6.0.6001.18000_neutral                    |   |
|          | x86_Microsoft-Windows-International-Core_6.0.6001.18000_neutral                     |   |
|          | x86_Microsoft-Windows-International-Core-WinPE_6.0.6000.16386_neutral               |   |
|          | x86_Microsoft-Windows-MediaPlayer-Core_6.0.6001.18000_neutral                       |   |
|          | x86_Microsoft-Windows-NetBT_6.0.6001.18000_neutral                                  |   |
|          | x86_Microsoft-Windows-NetworkBridge_6.0.6001.18000_neutral                          | - |

Примечание. В названиях компонентов будут содержаться префиксы и суффиксы, например: x86\_Microsoft-Windows-International-Core-WinPE\_6.0.6000.16386\_neutral. Префикс x86, а суффикс 6.0.6000.16386\_neutral. Для упрощения в инструкции к лабораторной работе префиксы и суффиксы будут опущены.

Правой кнопкой мыши щёлкните Microsoft-Windows-International-Core-WinPE > Добавление параметра для прохода 1 windowsPE.

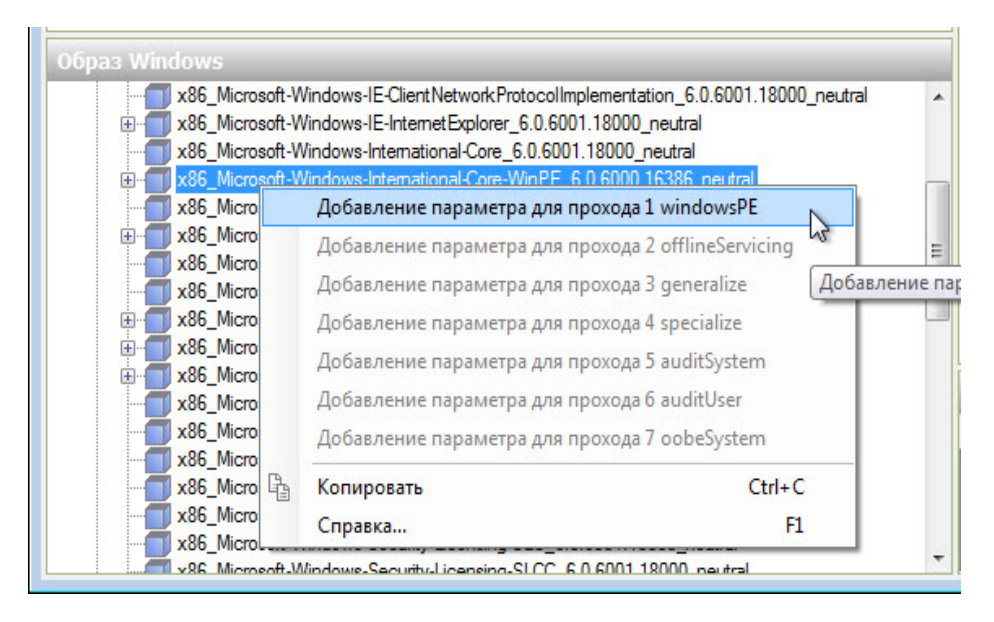

Обратите внимание, что файл Microsoft-Windows-International-Core-WinPE добавился в области «Файл ответов» и «Свойства».

| Файл ответов                                                                                                    | Свойства: Microsoft-Windows-International-Core-WinPE                                                                                                    |                                                                     |  |
|----------------------------------------------------------------------------------------------------|----------------------------------------------------------------------------------------------------|---------------------------------------------------------------------|--|
| autounattend     Components     Software Servicing     Software Servicing     Software | <ul> <li>□ CBOЙCTBA<br/>AppliedConfigurationPass<br/>Enabled</li> <li>□ Id</li> <li>□ Πараметры<br/>InputLocale<br/>LayeredDriver<br/>SystemLocale</li> <li>□ UlLanguage</li> <li>□ UlLanguage</li> <li>□ UlLanguageFallback</li> <li>□ UserLocale</li> </ul> | 1 windowsPE<br>True<br>x86_Microsoft-Windows-International-Core-Win |  |
|                                                                                                    | AppliedConfigurationPass                                                                                                    |                                                                     |  |

Выберите **Microsoft-Windows-International-Core-WinPE** в области «Файл ответов». В области «Свойства: Microsoft-Windows-International-Core-WinPE» введите языковые настройки, предоставленные инструктором, в следующие места: InputLocale, SystemLocale, UILanguage, UILanguageFallback и UserLocale. Например: **en-us**.

| Файл ответов                                                                                                    | Свойства: Microsoft-Win                                                                                                    | dows-International-Core-WinPE                                                                           |
|----------------------------------------------------------------------------------------------------|----------------------------------------------------------------------------------------------------|----------------------------------------------------------------------------------------------------|
| autounattend     Components     Components     VindowsPE     VindowsPE     VindowsPE     VindowsPineServicing     VindowsPineServicing     Vi | CBOÑCTBA AppliedConfigurationPass Enabled Id InputLocale LayeredDriver SystemLocale UILanguage UILanguageFallback UserLocale | 1 windowsPE<br>True<br>x86_Microsoft-Windows-International-Core-Win<br>en-us<br>en-us<br>en-us<br>en-us |
| ۲ III                                                                                                    | Тип: String                                                                                                    |                                                                                                    |

Примечание. Установите курсор рядом с параметром в области «Свойства» и нажмите клавишу F1, чтобы просмотреть файл справки Windows Help для данного параметра. Также поддерживаемые языки и региональные настройки можно найти здесь: <u>http://technet.microsoft.com/en-us/library/cc722435(WS.10).aspx</u>.

В области «Файл ответов» разверните **Microsoft-Windows-International-Core-WinPE >** выберите **SetupUILanguage**. В области «Свойства: SetupUILanguage» введите выданные вам инструктором языковые настройки в раздел UILanguage (Язык интерфейса пользователя). Например: **en-us**.

Подтвердите выбор OnError для WillShowUI.

| Файл ответов                                                                                                    | Свойства: SetupUILangu                                                                                                    | age                                                                                              |
|----------------------------------------------------------------------------------------------------|----------------------------------------------------------------------------------------------------|--------------------------------------------------------------------------------------------------|
| autounattend     Components     StupUlLanguage     g 2 offine Servicing     g 3 generalize     g 4 specialize     g 5 audit System     7 oobe System     Packages | Свойства         AppliedConfigurationPass         Component         Path         Параметры         UlLanguage         WillShowUl | 1 windowsPE<br>Microsoft-Windows-International-Core-WinPE<br>SetupUILanguage<br>en-us<br>OnError |

#### Действие 7

В области «Образ Windows» найдите и разверните компонент Microsoft-Windows-Setup (Установка-Microsoft-Windows) >, далее щёлкните правой кнопки мыши UserData (Данные пользователя) > Добавление параметра для прохода 1 windowsPE.

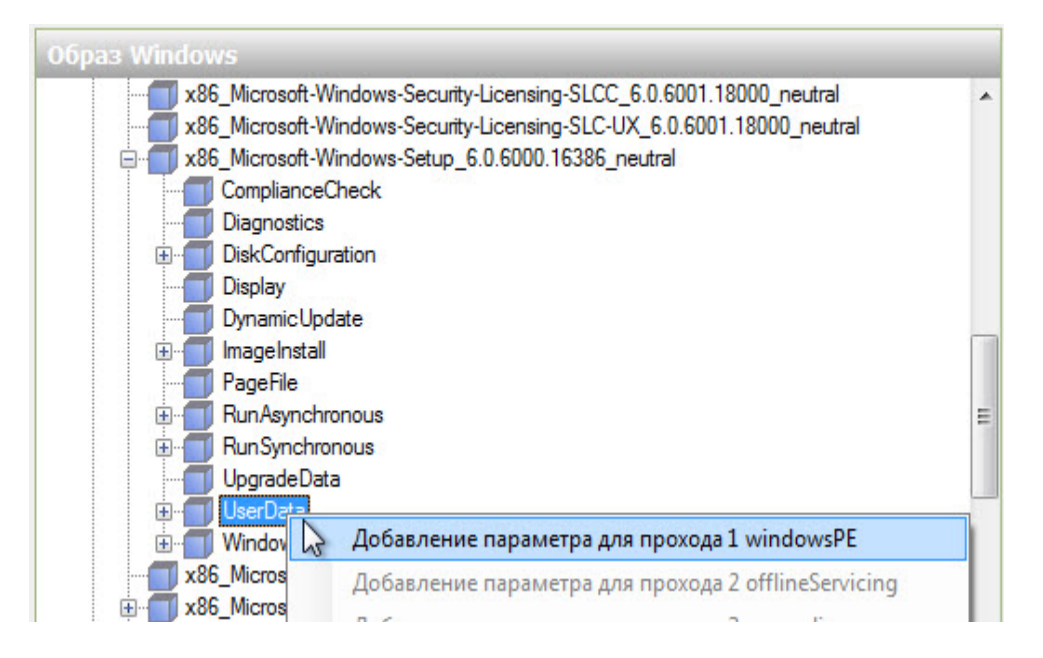

Выберите UserData (Данные пользователя) в области «Файл ответов». В области «Свойства: UserData» (Свойства: данные пользователя) щёлкните в окне справа от AcceptEula и выберите true (истина).

| Файл ответов                                                                                                    | C       | войства: UserData                                                                                                |                                                                     |
|----------------------------------------------------------------------------------------------------|---------|----------------------------------------------------------------------------------------------------|---------------------------------------------------------------------|
| autounattend  Components  Components  1 windowsPE  x86_Microsoft-Windows-Internationa x86_Microsoft-Windows-Setup_neut UserData 2 offlineServicing 3 generalize 4 specialize 4 specialize 5 auditSystem 6 auditUser 7 ophe System 7 ophe System | •       | Свойства<br>AppliedConfigurationPass<br>Component<br>Path<br>Параметры<br>AcceptEula<br>FullName<br>Organization | 1 windowsPE<br>Microsoft-Windows-Setup<br>UserData<br>true<br>false |
| Packages                                                                                                    | A<br>Ti | <b>ccept Eula</b><br>In: Boolean                                                                                 |                                                                     |

В области «Файл ответов» откройте **UserData** (Данные пользователя) > **Product Key** (Ключ продукта). В области «Свойства ключа продукта» щёлкните в окне справа от **Key** (Ключ) и введите ключ продукта Windows Vista, предоставленный вам инструктором.

Щёлкните в окне справа от WillShowUl > Never (Никогда).

| Файл ответов                     | C   | войства: ProductKey       |                            |
|----------------------------------|-----|---------------------------|----------------------------|
| e-e autounattend                 |     | Свойства                  |                            |
| Components                       |     | AppliedConfigurationPass  | 1 windowsPE                |
| 🖻 📲 1 windowsPE                  |     | Component                 | Microsoft-Windows-Setup    |
| microsoft-Windows-International  |     | Path                      | UserData/ProductKey        |
| x86_Microsoft-Windows-Setup_neut |     | Параметры                 |                            |
| 🖻 🗂 UserData                     |     | Key                       | ABCDE-01234-FGHIJ-56789-KL |
| Product Key                      |     | WillShowUI                | Never                      |
| 2 offline Servicing              |     |                           |                            |
| - 📲 3 generalize                 | L . |                           |                            |
|                                  | L . |                           |                            |
|                                  | L . |                           |                            |
|                                  |     |                           |                            |
| 7 oobe System                    | K   | ey                        |                            |
| Packages                         | Ti  | un: String, MaxLength: 29 |                            |
| 4 III +                          |     |                           |                            |

В области «Образ Windows» найдите и разверните компонент Microsoft-Windows-Setup\DiskConfiguration >, далее щёлкните правой кнопки мыши Disc (Диск) > Добавление параметра для прохода 1 windowsPE.

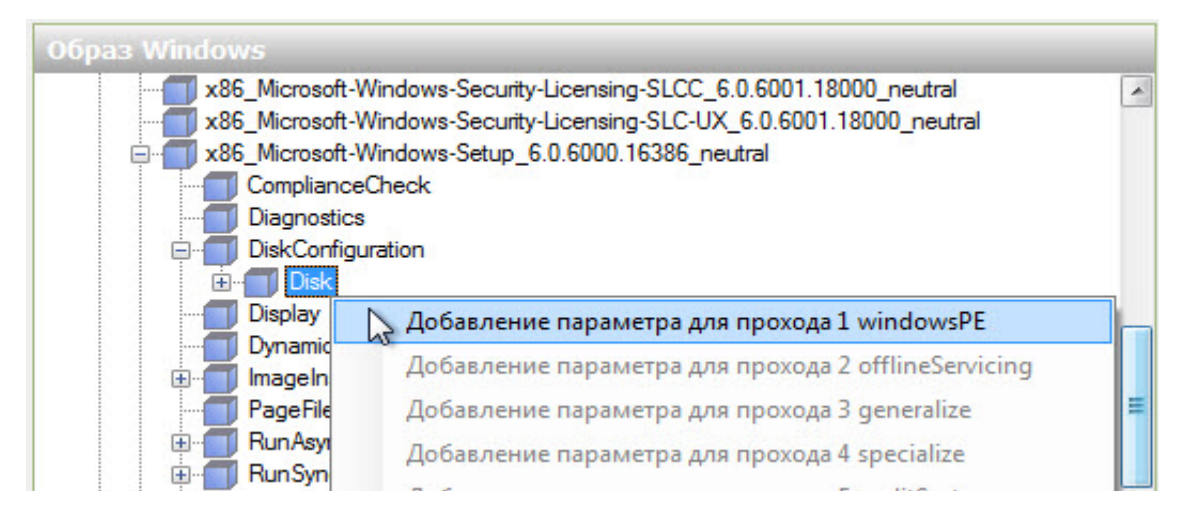

Выберите **Disc** (Диск) в области «Файл ответов». В области «Свойства: Disc» (Свойства: Диск) щёлкните в окне справа от **DiskID** и выберите **0**. Для **WillWipeDisk** установите значение **true** (истина).

| Файл ответов                       |          |    | Свойства: Disk[DiskID=    |                                    |
|------------------------------------|----------|----|---------------------------|------------------------------------|
| autounattend                       |          |    | Э Свойства                |                                    |
| Components                         |          |    | AppliedConfiguration Pass | 1 windowsPE                        |
| 📄 📲 1 windowsPE                    | 2222     |    | Component                 | Microsoft-Windows-Setup            |
| microsoft-Windows-Internatio       | nal-Core |    | KeyName                   | DiskID                             |
| 🚊 📶 x86_Microsoft-Windows-Setup_ne | eutral   |    | Path                      | DiskConfiguration/Disk[DiskID="0"] |
| 🚊 📶 DiskConfiguration              |          |    | Э Параметры               |                                    |
| ⊡ 🗐 Disk[DiskID="0"]               | =        |    | Action                    | AddListItem                        |
| 🗄 🔚 UserData                       |          |    | DiskID                    | 0                                  |
| 2 offline Servicing                |          |    | WillWipeDisk              | true                               |
|                                    |          | Ш  |                           |                                    |
|                                    |          |    |                           |                                    |
| 5 audit System                     |          |    |                           |                                    |
|                                    |          | ųΓ | WillWipeDisk              |                                    |
| 7 oobe System                      |          |    | Тип: Boolean              |                                    |
| Packanes                           | -        |    |                           |                                    |
| •                                  | •        |    |                           |                                    |

В области «Файл ответов» раскройте **Disk[DiskID="0"] >**, щёлкните правой кнопкой мыши **CreatePartitions** (Создание разделов) **> Вставить новый CreatePartition**.

![](_page_14_Figure_3.jpeg)

Добавьте три объекта CreatePartition (Создание раздела), чтобы всего их стало четыре.

![](_page_14_Figure_5.jpeg)

Выберите **CreatePartition** (Создание раздела) в области «Файл ответов». В области «Свойства: CreatePartition» (Свойства: Создание раздела) введите следующие значения: Extend (Расширение) = **false** (ложь), Order (Порядок) = **1** и Туре (Тип) = **Primary** (Основной). Для свойства "Size" (Размер) используйте размер главного раздела, указанный инструктором. Например: Size = **15000**.

![](_page_15_Figure_3.jpeg)

Обратите внимание, что настроенный раздел переместится в конец списка из четырёх объектов CreatePartition (Создание раздела).

Выберите **CreatePartition** (Создание раздела) в области «Файл ответов». В области «Свойства: CreatePartition» (Свойства: Создание раздела) введите следующие значения: Extend (Расширение) = **True**, Order (Порядок) = **2** и Туре (Тип) = **Extended** (Расширенный).

![](_page_15_Figure_6.jpeg)

Выберите **CreatePartition** (Создание раздела) в области «Файл ответов». В области «Свойства: CreatePartition» (Свойства: Создание раздела) введите следующие значения: Extend (Расширение) = **false**, Order (Порядок) = **3** и Туре (Тип) = **Logical** (Логический). Для свойства "Size" (Размер) используйте размер логического раздела 1, указанный инструктором. Например: Size = **5000**.

![](_page_16_Figure_3.jpeg)

Выберите **CreatePartition** (Создание раздела) в области «Файл ответов». В области «Свойства: CreatePartition» (Свойства: Создание раздела) введите следующие значения: Extend (Расширение) = **false**, Order (Порядок) = **4** и Туре (Тип) = **Logical** (Логический). Для свойства "Size" (Размер) используйте размер логического раздела 2, указанный инструктором. Например: Size = **5000**.

| Файл ответов                                                                                                    |     | C   | войства: CreateParti                                                                                                    | tion[Order="4"]                                                                                                    |
|----------------------------------------------------------------------------------------------------|-----|-----|----------------------------------------------------------------------------------------------------|----------------------------------------------------------------------------------------------------|
| autounattend     Components     Components     X86_Microsoft-Windows-International-Core-'     X86_Microsoft-Windows-Setup_neutral     DiskConfiguration     DiskConfiguration     Disk[DiskID="0"]     CreatePartition[Order="1"]     CreatePartition[Order="1"]     CreatePartition[Order="3"]     CreatePartition[Order="4"]     ModifyPartitione | * H |     | Свойства<br>AppliedConfigurationPass<br>Component<br>KeyName<br>Path<br>Параметры<br>Action<br>Extend<br>Order<br>Size<br>Type | 1 windowsPE<br>Microsoft-Windows-Setup<br>Order<br>DiskConfiguration/Disk[DiskID="0"]/Cr<br>AddListItem<br>false<br>4<br>5000<br>Logical |
| UserData                                                                                                    |     | Тід | <b>уре</b><br>ип: String<br>опустимые значения: Prima                                                                          | ry, EFI, Extended, Logical, MSR                                                                                                    |

В области «Файл ответов» правой кнопкой мыши щёлкните **ModifyPartitions** (Настройка разделов) > Вставить новый ModifyPartition.

![](_page_17_Figure_3.jpeg)

Добавьте два объекта ModifyPartition (Настройка раздела), чтобы всего их стало три.

Выберите **ModifyPartition** (Настройка раздела) в области «Файл ответов». В области «Свойства: ModifyPartition» (Свойства: Настройка раздела) введите следующие значения: Action = **AddListItem**, Active = **true**, Extend = **false**, Format = **NTFS**, Label = **Vista\_Business**, Letter = **C**, Order = **1** и PartitionID = **1**.

![](_page_17_Figure_6.jpeg)

Выберите **ModifyPartition** (Настройка раздела) в области «Файл ответов». В области «Свойства: ModifyPartition» (Свойства: Настройка раздела) введите следующие значения: Action = **AddListItem**, Active = **false**, Extend = **false**, Letter = **E**, Order = **2** и PartitionID = **2**.

![](_page_18_Figure_3.jpeg)

Выберите **ModifyPartition** (Настройка раздела) в области «Файл ответов». В области «Свойства: ModifyPartition» (Свойства: Настройка раздела) введите следующие значения: Action = **AddListItem**, Active = **false**, Extend = **false**, Letter = **F**, Order = **3** и PartitionID = **3**.

![](_page_18_Figure_5.jpeg)

В области «Образ Windows» найдите и разверните компонент Microsoft-Windows-Setup\DiskConfiguration\ImageInstall\OSImage\InstallTo >, щёлкните правой кнопки мыши InstallTo (Расположение установки) > Добавление параметра для прохода 1 windowsPE.

![](_page_19_Figure_3.jpeg)

Выберите InstallTo (Расположение установки) в области «Файл ответов». В области «Свойства: InstallTo» (Свойства: Расположение установки) введите следующие значения: DiskID = 0 и PartitionID = 1.

![](_page_19_Figure_5.jpeg)

В области «Образ Windows» найдите и разверните компонент Microsoft-Windows-Shell-Setup\UserAccounts\LocalAccounts >, щёлкните правой кнопки мыши LocalAccounts (Локальные учётные записи) > Добавление параметра для прохода 7 oobeSystem.

| * |
|---|
|   |
|   |
|   |
|   |
|   |
|   |
|   |
|   |
|   |
|   |
|   |
|   |
|   |
|   |
| 1 |
|   |
|   |
| _ |
|   |
|   |
|   |
|   |

В области «Файл ответов» правой кнопкой мыши щёлкните LocalAccounts (Локальные учётные записи) > выберите Вставить новый LocalAccount.

| Components<br>1 windowsPE<br>x86_Microsoft-Windows-International-Core-WinPE_neutral<br>2 offline Servicing<br>3 generalize<br>4 specialize<br>5 audit System<br>6 audit User<br>7 oobe System<br>UserAccounts<br>UserAccounts<br>Раскадев<br>Раскадев<br>СтI+Х<br>Халить Del<br>Вставить новый LocalAccount<br>Справка F1                                                                                                    | autounattend                            |                        |                       |  |  |  |  |  |
|----------------------------------------------------------------------------------------------------|-----------------------------------------|------------------------|-----------------------|--|--|--|--|--|
| 1 windowsPE         x86_Microsoft-Windows-International-Core-WinPE_neutral         x86_Microsoft-Windows-Setup_neutral         3 generalize         3 generalize         4 specialize         5 audit System         6 audit User         7 oobeSystem         Windows-Shell-Setup_neutral         UserAccounts         UserAccounts         Packages         Packages         Ctrl+V         Удалить       Del         Вставить новый LocalAccount         Справка                                                                                                    | Components                              |                        |                       |  |  |  |  |  |
| ****       x86_Microsoft-Windows-International-Core-WinPE_neutral         *****       x86_Microsoft-Windows-Setup_neutral         ******       3 generalize         ********       4 specialize         ************       5 audit System         ************************************                                                                                                    | 🖻 🐫 1 windowsPE                         |                        |                       |  |  |  |  |  |
| Image: Servicing         Image: Servicing                                                                                                    | ie                                      | t-Windows-Internationa | al-Core-WinPE_neutral |  |  |  |  |  |
| 2 offline Servicing<br>3 generalize<br>4 specialize<br>5 audit System<br>6 audit User<br>7 oobe System<br>UserAccounts<br>СсаАссоиnts<br>СсаАссоиnts<br>Раскадев<br>Раскадев<br>СтгI+Х<br>Копировать CtrI+Х<br>Удалить Del<br>Вставить новый LocalAccount<br>Справка F1                                                                                                    | milling                                 |                        |                       |  |  |  |  |  |
| З generalize<br>4 specialize<br>5 auditSystem<br>6 auditUser<br>7 oobeSystem<br>UserAccounts<br>СсаАссоunts<br>СсаАссоunts<br>СсаАссоunts<br>Ссансоинts<br>Ссансоинt<br>Ссансоинt<br>Ссансоинt<br>Ссансоинt<br>Ссансоинt<br>Ссансоинt<br>Справка F1                                                                                                    | 2 offline Servicing                     |                        |                       |  |  |  |  |  |
| 4 specialize<br>5 audit System<br>6 audit User<br>7 oobe System<br>Vsef Accounts<br>Coca Accounts<br>Сtrl+X<br>Копировать Ctrl+X<br>Раскадев<br>Раскадев<br>Стравка F1                                                                                                    |                                         |                        |                       |  |  |  |  |  |
| 5 audit System<br>6 audit User<br>7 oobe System<br>UserAccounts<br>Ctrl+X<br>Packages<br>Packages<br>Ctrl+V<br>Удалить Del<br>Вставить новый LocalAccount<br>Справка F1                                                                                                    |                                         |                        |                       |  |  |  |  |  |
| 6 audit User<br>7 oobe System<br>State Strate Strate S                                                                                                    | 5 auditSystem                           |                        |                       |  |  |  |  |  |
| 7 oobeSystem         x86_Microsoft-Windows-Shell-Setup_neutral         UserAccounts         userAccounts         userAccount         userAccount         userAccount         userAccounts         userAccount         userAccount         userAccount         userAccount         userAccount         userAccount         userAccount         userAccount         userAccount     <                                                                                                    | 6 auditUser                             |                        |                       |  |  |  |  |  |
| Windows-Shell-Setup_neutral         UserAccounts         UserAccounts         UserAccount         UserAccount         <                                                                                                    | □ · · · · · · · · · · · · · · · · · · · | 100 V 10000 V          |                       |  |  |  |  |  |
| UserAccounts         Image: Cost Accounts         Image: Cost Account Account         Image: Cost Account Account         Image: Cost Account Account         Image: Cost Account Account         Image: Cost Account Account         Image: Cost Account Account         Image: Cost Account Account         Image: Cost Account Account         Image: Cost Account Account         Image: Cost Account Account         Image: Cost Account Account         Image: Cost Account Account         Image: Cost Account Account Account         Image: Cost Account Account Account Account         Image: Cost Account Account Account Account Account Account Account Account Account Account Account Account Account Account Account Account Account Account Account Account Account Account Account Account Account Account Account Account Account Accoun                                                                                                    | □ x86_Microsof                          | t-Windows-Shell-Setup  | _neutral              |  |  |  |  |  |
| Раскадея<br>Раскадея<br>Раска |                                         |                        |                       |  |  |  |  |  |
| Packages Packages Ctrl+X<br>Packages Ctrl+C<br>Вставить Ctrl+V<br>Удалить Del<br>Вставить новый LocalAccount<br>Справка F1                                                                                                    |                                         |                        |                       |  |  |  |  |  |
| Packages Копировать Ctrl+C<br>Вставить Ctrl+V<br>Удалить Del<br>Вставить новый LocalAccount<br>Справка F1                                                                                                    |                                         | Вырезать               | Ctrl+X                |  |  |  |  |  |
| Вставить Ctrl+V<br>Удалить Del<br>Вставить новый LocalAccount<br>Справка F1                                                                                                    | Packages                                | 👌 Копировать           | Ctrl+C                |  |  |  |  |  |
| Удалить Del<br>Вставить новый LocalAccount<br>Справка F1                                                                                                    |                                         | Вставить               | Ctrl+V                |  |  |  |  |  |
| Вставить новый LocalAccount<br>Справка F1                                                                                                    | 1                                       | 🗙 Удалить              | Del                   |  |  |  |  |  |
| Справка F1                                                                                                    |                                         | Вставить новы          | й LocalAccount        |  |  |  |  |  |
|                                                                                                    |                                         | Справка                | F1                    |  |  |  |  |  |
|                                                                                                    |                                         |                        |                       |  |  |  |  |  |

Теперь у вас должно быть два объекта LocalAccount (Локальная учётная запись).

Настройте учётную запись администратора.

Выберите LocalAccount (Локальная учётная запись) в области «Файл ответов». В области «Свойства: LocalAccount» (Свойства: Локальная учётная запись) введите DisplayName (Отображаемое имя) и Name (Имя), выданные вам инструктором. Например: John и John M.

Введите Administrator (Администратор) для "Group" (Группа).

| Файл ответов                                                                                                    | C | войства: LocalAcco                                                                                                    | unt[Name="John M"]                                                                                                    |
|----------------------------------------------------------------------------------------------------|---|----------------------------------------------------------------------------------------------------|----------------------------------------------------------------------------------------------------|
| autounattend  components  Solutions Setup_neutral  Solutions Setup_neutral  Solutions Setup_neutral  Solutions Setup_neutral  Solutions Setup_neutral  Solutions  Solutions  So |   | Свойства<br>AppliedConfigurationPass<br>Component<br>KeyName<br>Path<br>Параметры<br>Action<br>Description<br>DisplayName<br>Group<br>Name | 7 oobeSystem<br>Microsoft-Windows-Shell-Setup<br>Name<br>UserAccounts/LocalAccounts/Lo<br>AddListItem<br>John<br>Administrator<br>John M |
| 4 m >>>>>>>>>>>>>>>>>>>>>>>>>>>>>>>>>>>                                                                                                    |   |                                                                                                    |                                                                                                    |

Разверните LocalAccount[Name="John M"] > Password (Пароль). В области «Свойства: Password» (Свойства: Пароль) в поле "Value" (Значение) введите **пароль**, выданный вам инструктором. Например: **Pa\$\$w0rd**.

| Файл ответов                                                                                                    | Свойства: Password                                                                                                    |
|----------------------------------------------------------------------------------------------------|----------------------------------------------------------------------------------------------------|
| autounattend     Components     1 windowsPE     x86_Microsoft-Windows-International-Core-WinPE_     x86_Microsoft-Windows-Setup_neutral     2 offline Servicing     3 generalize     4 specialize     5 auditSystem     6 auditUser     5 obe System     x86_Microsoft-Windows-Shell-Setup_neutral     Windows-Shell-Setup_neutral     UserAccounts     LocalAccount     LocalAccount[Name="John M"] | Свойства         AppliedConfigurationPass       7 oobeSystem         Component       Microsoft-Windows-Shell-Setup         Path       UserAccounts/LocalAccounts/Loc         Plain Text       true         Параметры       Value         Value       Pa\$\$w0rd |
| Packages                                                                                                    | Value<br>Тип: String                                                                                                    |

Настройте учётную запись пользователя.

Выберите LocalAccount (Локальная учётная запись) в области «Файл ответов». В области «Свойства: LocalAccount» (Свойства: Локальная учётная запись) введите DisplayName (Отображаемое имя) и Name (Имя), выданное вам инструктором. Например: Nathan и Nathan W.

Введите User (Пользователь) для "Group" (Группа).

| Файл ответов                                                                                                    | Свойства: LocalAcco                                                                                                    | ount[Name="Nathan W"]                                                                                                    |
|----------------------------------------------------------------------------------------------------|----------------------------------------------------------------------------------------------------|----------------------------------------------------------------------------------------------------|
| autounattend     Components     1 windowsPE     x86_Microsoft-Windows-International-Core-WinPE_     x86_Microsoft-Windows-Setup_neutral     2 offlineServicing     3 generalize     4 specialize     5 auditSystem     6 auditUser     5 obeSystem     x86_Microsoft-Windows-Shell-Setup_neutral     w86_Microsoft-Windows-Shell-Setup_neutral     UserAccounts     LocalAccounts     LocalAccount[Name="John M"]     B | CBOЙCTBA     AppliedConfigurationPass     Component     KeyName     Path     Tapametpu     Action     Description     DisplayName     Group     Name | 7 oobeSystem<br>Microsoft-Windows-Shell-Setup<br>Name<br>UserAccounts/LocalAccounts/Loc<br>AddListItem<br>Nathan<br>User<br>Nathan W |
| ······                                                                                                    | Name<br>Тип: String, MaxLength: 20                                                                                                    |                                                                                                    |
| ۰ III. ۲۰                                                                                                    |                                                                                                    |                                                                                                    |

Разверните LocalAccount[Name="Nathan W"] > Password (Пароль). В области «Свойства: Password» (Свойства: Пароль) в поле "Value" (Значение) введите пароль, выданный вам инструктором. Например: Pa\$\$w0rd.

![](_page_23_Figure_3.jpeg)

# Действие 10

В области «Образ Windows» найдите **Microsoft-Windows-Shell-Setup >** и щёлкните правой кнопкой мыши **Themes** (Темы) **> Добавление параметра для прохода 4 specialize**.

![](_page_23_Figure_6.jpeg)

Выберите Microsoft-Windows-Shell-Setup в области «Файл ответов» ниже компонента 4 specialize. В области «Свойства: Microsoft-Windows-Shell-Setup» введите значения для ComputerName (Имя компьютера), RegisteredOrganisation (Официальная организация) и RegisteredOwner (Официальный владелец), выданные вам инструктором. Например: Computer1, Cisco и John.

| Файл ответов                                                                                                    | Свойства: Microsoft-Windows-Shell-Setup                                                                                                    |  |
|----------------------------------------------------------------------------------------------------|----------------------------------------------------------------------------------------------------|--|
| autounattend     Components     Components     1 windowsPE     x86_Microsoft-Windows-International-Core-WinPE_     x86_Microsoft-Windows-Setup_neutral     2 offline Servicing     3 generalize     4 specialize     x86_Microsoft-Windows-Shell-Setup_neutral     5 auditSystem     6 auditUser     7 oobeSystem     Packages | □ Свойства         AppliedConfigurationPas       4 specialize         Enabled       True         Id       x86_Microsoft-Windows-Shell-S         □ Параметры       Bluetooth TaskbarlconEr         ComputerName       Computer1         CopyProfile       DisableAutoDaylightTime         Do NotCleanTaskBar       Product Key         RegisteredOrganization       Cisco         RegisteredOwner       John         ShowWindowsLive       StattPanelOff         Параметры       Imagametric |  |
| ۰                                                                                                    |                                                                                                    |  |

Раскройте **Microsoft-Windows-Shell-Setup** под компонентом **4 specialize** области «Файл ответов». Найдите и выберите **Themes** (Темы). В области «Свойства: Themes» (Свойства: Темы) установите следующее значение: DefaultThemesOff = **false**.

| Файл ответов                                                                                                    | Свойства: Themes                                                                                                    |
|----------------------------------------------------------------------------------------------------|----------------------------------------------------------------------------------------------------|
| autounattend     Components     1 windowsPE     1 windowsPE     2 offline Servicing     3 generalize     4 specialize     x86_Microsoft-Windows-Stell-Setup_neutral     x86_Microsoft-Windows-Shell-Setup_neutral     x86_Microsoft-Windows-Shell-Setup_neutral     5 auditSystem     6 auditUser     7 oobeSystem     Packages | <ul> <li>Свойства<br/>AppliedConfigurationPas 4 specialize<br/>Component Microsoft-Windows-Shell-Setup<br/>Path Themes</li> <li>Параметры<br/>CustomDefaultThemeFile<br/>DefaultThemesOff false ▼<br/>true<br/>false</li> <li>DefaultThemesOff<br/>Tun: Boolean</li> </ul> |
| 4 III +                                                                                                    |                                                                                                    |

В области «Образ Windows» найдите и разверните компонент Microsoft-Windows-Shell-Setup >, щёлкните правой кнопки мыши OOBE > Добавление параметра для прохода 7 oobeSystem.

![](_page_25_Figure_4.jpeg)

Выберите Microsoft-Windows-Shell-Setup в области «Файл ответов» под компонентом 7 oobe System. В области «Свойства: Microsoft-Windows-Shell-Setup» введите значение часового пояса для параметра TimeZone (Часовой пояс), указанный вам инструктором. Например: TimeZone = Pacific Standard Time (Стандартное тихоокеанское время).

![](_page_25_Figure_6.jpeg)

Выберите **ООВЕ** в области «Файл ответов». В области «Свойства: ООВЕ» введите следующее значение: NetworkLocation (Расположение сети) = **Work** (Рабочая) и ProtectYourPC (Защита вашего ПК) = **3**. Так вы отключите автоматическую установку обновлений.

**Примечание**. Обычно вы будете настраивать свойство «Защита вашего ПК» на значение 1 для автоматической установки обновлений. Однако, чтобы сократить время установки в этой лабораторной работе, мы установим значение 3.

|                                                                                                    | Свойства: ООВЕ                                                                                                    |  |
|----------------------------------------------------------------------------------------------------|----------------------------------------------------------------------------------------------------|--|
| autounattend  Components  Subscripts  Components  Subscripts  Components  Subscripts  Subscripts  Sub | □       Caovic maa         AppliedConfigurationPz       7 oobe System         Component       Microsoft-Windows-Shell-Setup         Path       OOBE         □ <b>Параметры</b> HideEULAPage       Mork         ProtectYourPC <b>3</b> SkipMachineOOBE       SkipUserOOBE |  |
| Gerages                                                                                                    | AppliedConfigurationPass                                                                                                    |  |

Перед проверкой файла ответов разверните все компоненты файла **autounattend** и убедитесь, что всё заполнено правильно.

![](_page_27_Figure_4.jpeg)

Если чего-то не хватает, вернитесь к более ранним этапам лабораторной работы и заполните все отсутствующие компоненты или параметры.

Выберите Сервис > Проверка файла ответов.

| Файл Правка Вставка            | Сервис Справка                       |                   |
|--------------------------------|--------------------------------------|-------------------|
| 🖹 🇀 🗃 🔒 I 🖌 🔓 💼                | Скрыть конфиденциальные данные       |                   |
| Дистрибутивный общий р         | 🞯 ү Проверка файла ответов           | етов              |
| ···· Выбрать дистрибутивный об | 😝 🧏 Создать набор конфигурации       | unattend          |
|                                | Обзор дистрибутивного общего ресурса | Compone<br>1 wind |
|                                | Импорт пакетов                       | 3 gen             |
|                                | Создать катадог                      | 5 aud             |

Выберите вкладку Проверка в области «Сообщения».

| Сообщения |                |                        |  |  |
|-----------|----------------|------------------------|--|--|
| XML (0)   | Проверка (0)   | Набор конфигурации (0) |  |  |
| Опи       | исание         | Размещение             |  |  |
| 😲 Ош      | ибок и предупр | еждений нет.           |  |  |

Если вы получили сообщение об ошибке или предупреждение, попросите инструктора помочь с их исправлением, и только потом продолжайте выполнение лабораторной работы.

Если сообщений об ошибках или предупреждений нет, выберите **Файл > Сохранить файл ответов**.

#### Действие 13

Скопируйте файл autounattend.xml из папки C:\Vista\_Installation в корневую папку гибкого диска или USB-устройства флэш-памяти.

Вставьте гибкий диск в привод или USB-устройстве флэш-памяти в порт USB.

Вставьте носитель с Windows Vista в соответствующий привод.

Перезагрузите компьютер.

#### Действие 14

Когда появится сообщение **Press Any Key to Boot from CD or DVD** (Нажмите любую клавишу для загрузки с компакт-диска или диска DVD), нажмите любую клавишу на клавиатуре.

Установка Windows Vista будет выполнена полностью автоматически, затем Vista запустит проверку производительности, и в конце вы увидите окно для начала сеанса в системе.

**Примечание**. В процессе установки система будет мигать, несколько раз перезагружаться, иногда будет виден только синий или чёрный экран.

Начините сеанс на компьютере, используя учётную запись и пароль администратора, которые вы использовали в файле **autounattend**.

Как назывался файл, использовавшийся для автоматической установки и находящийся на гибком диске или USB-устройстве флэш-памяти?

По вашему мнению, как автоматическая установка может помочь работе отделов ИТ, если им приходится повторять процедуру установки на 100 компьютерах?